## **CREER UNE ACTIVITE Via**

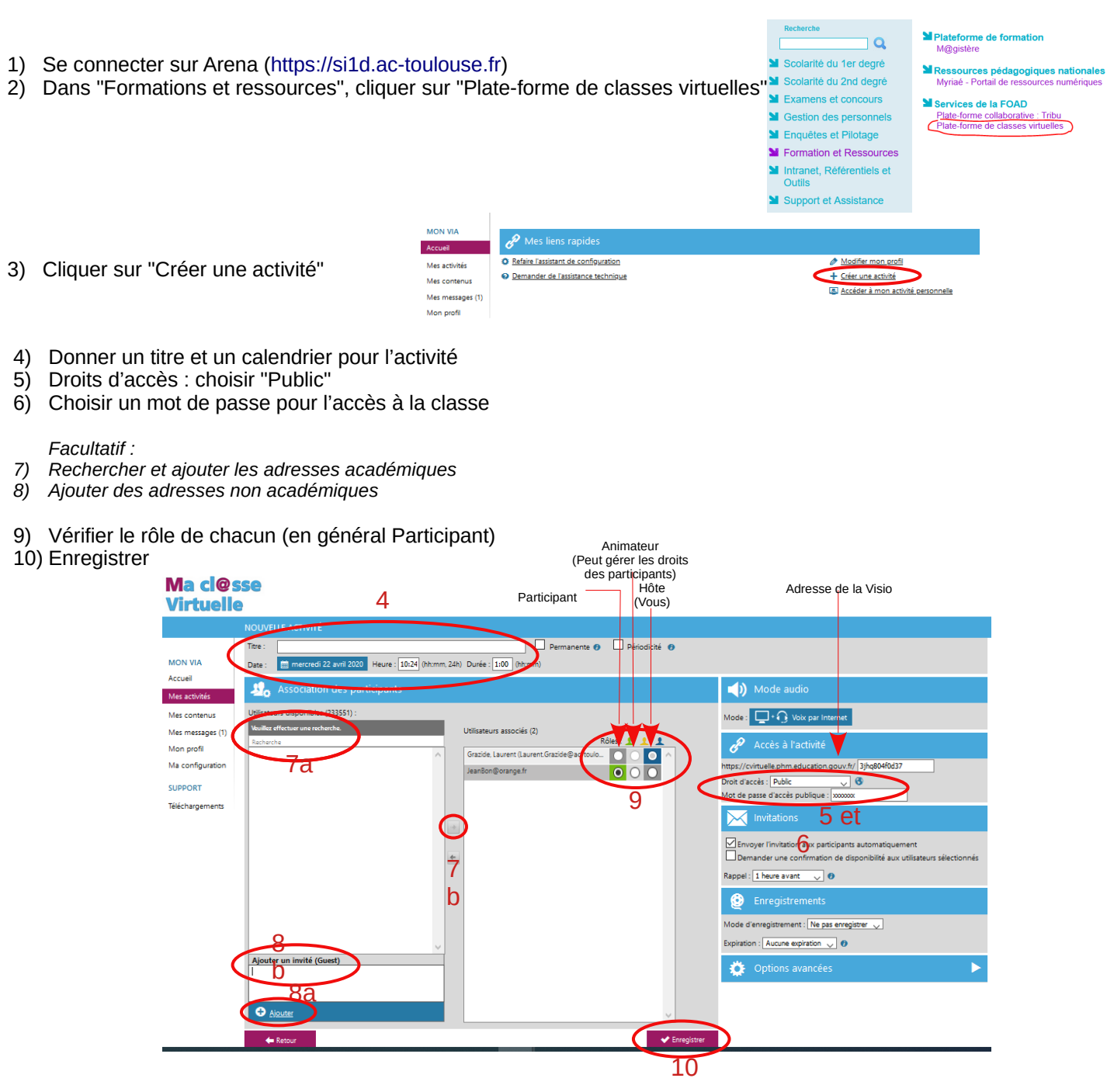

- 11) Un mail peut être envoyé automatiquement à tous les participants avec le lien, le mot de passe et un lien pour tester sa configuration..
- 12) Si on n'a pas rentré les adresses mails, on peut copier le lien **et le mot de passe** de l'activité et les envoyer soimême.

|                                                        | retour 🗧                                                                                               |               |               |                           |                   |                                                                              |           |                                         |                                               |
|--------------------------------------------------------|----------------------------------------------------------------------------------------------------|---------------|---------------|---------------------------|-------------------|------------------------------------------------------------------------------|-----------|-----------------------------------------|-----------------------------------------------|
| 1A                                                     | test                                                                                                   |               |               |                           |                   |                                                                              | 🗙 Sup     | primer 🥔 Modifier                       | 🛧 Duplquer 🛛 📲 Rappe                          |
| tvittés<br>ntenus<br>issages (1)<br>ofil<br>figuration | Lamercredi 22 avril 2020 de 11.41 à 12.48<br>Hôre : Lamera Gaside<br>Boydre un message de poisertation |               |               |                           |                   | Sandard Unitary and active P crisula physication gour thrast2 (goar) Accider |           |                                         |                                               |
| ORT                                                    | Documents et sondages (0)                                                                              |               |               |                           |                   |                                                                              | 12        | 💣 Afficher les sor                      | ndages 📄 Gérer le conte                       |
|                                                        | 0 ////                                                                                                 | energen       |               |                           |                   |                                                                              |           |                                         |                                               |
|                                                        |                                                                                                    |               |               |                           |                   |                                                                              |           |                                         |                                               |
|                                                        | <u> Participants</u>                                                                                   | s (2)         |               |                           |                   |                                                                              | Message a | i tol 🗧 🔛 Envoyer inv                   | tations 基 Ajouter / ret                       |
|                                                        | 2 Participants                                                                                         | s (2)<br>Rôle | Nom, Prénom   | <u>Reçu / lu</u>          | Disponible        | Téléphone                                                                    | Message a | t to t Envoyer inv                      | itations 北 Ajouter / ret<br>Test de connexion |
|                                                        | 2 Participants                                                                                         | s (2)<br>Rôle | Nom, Prénom 🗠 | <u>Reçu / Iu</u><br>✔ Oui | <u>Disponible</u> | Téléphone                                                                    | Message a | tot Envoyer inv<br>Configure<br>Terminé | tations 北 Ajouter / ret<br>Test de connexion  |

## Une fois en réunion...

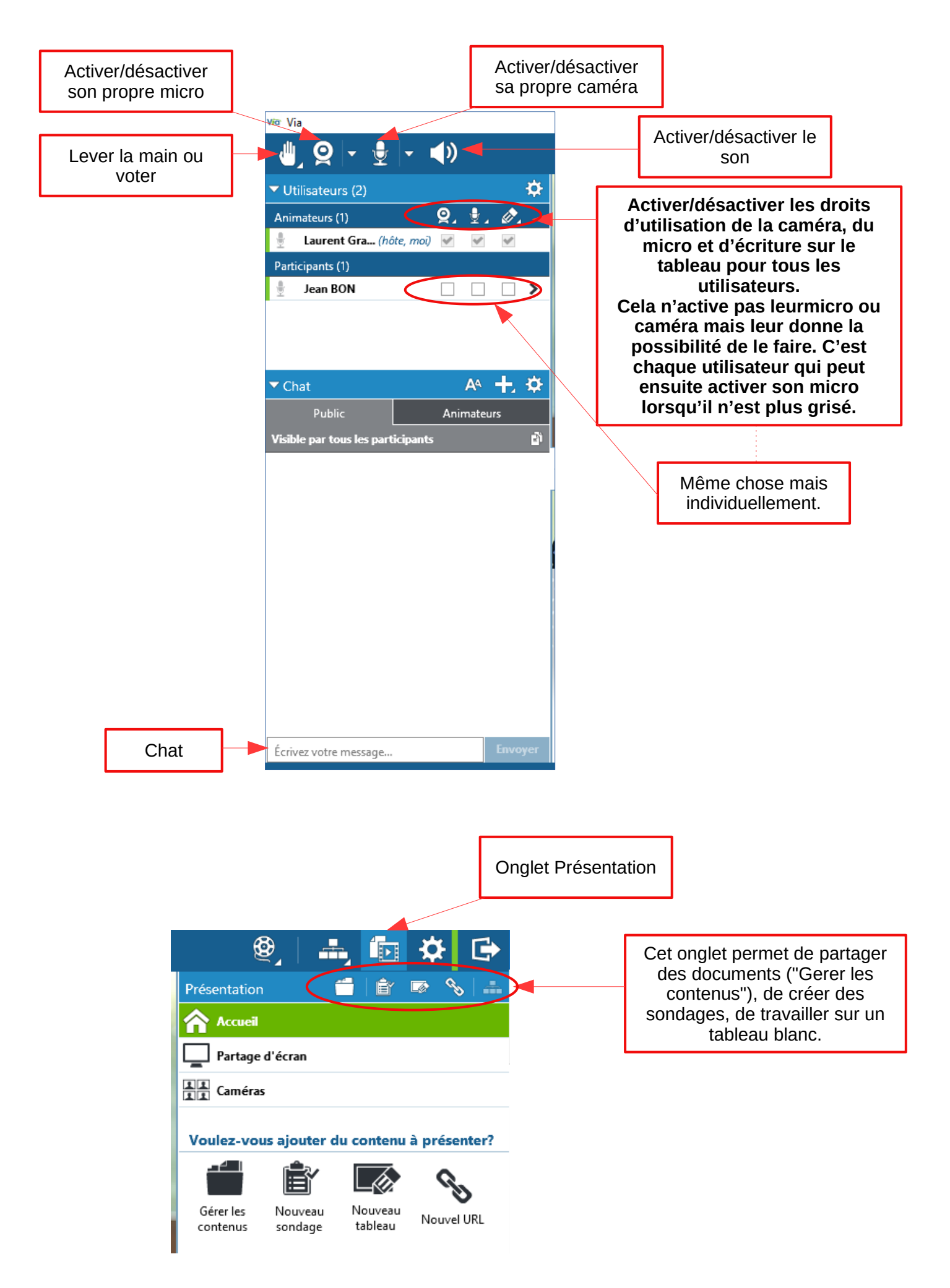